## 【利用者IDの追加方法】

| 1) CECTRUST-Lightに                                                                                                    | 、管理者IDでログインします。            |                                                  |                                        |                                         |
|----------------------------------------------------------------------------------------------------|----------------------------|--------------------------------------------------|----------------------------------------|-----------------------------------------|
|                                                                                                    |                            |                                                  |                                        |                                         |
| ■ CECTRUST-Light ロジイン<br>料用者in0 U000022<br>パスワード ・・・・・・・・・・・・・・・・・・・・・・・・・・・・・・・・・・・・                                                                                                    | ・・<br>ログイン<br>ノスワードをSEIた号合 |                                                  |                                        |                                         |
| 管理者IDでログイン  ② 管理者業務から自社利用者登録メニューをクリックします。  Put#20年は5計  中 本部  Put#20年は5計  Put#20年は5計  Put#20年は5日  Put#20年は5日  Put#20年  Put#20年  Put#20年  Put#20  Put#20 |                            |                                                  |                                        |                                         |
|                                                                                                    |                            | 自社利用者豐録<br>自社利用者照会<br>契約文書照分<br>長期保管文書<br>電子証明書述 | ####################################   | イン日時:2021/02/26 14:28<br><b>1.一を</b>    |
|                                                                                                    |                            | 自社電子証明書照会<br>株式会社受注工務店<br>株式会社受注工務店              | <b>取引先<br/>受死注区分</b><br>受注制 下<br>受注制 下 | 4件中1~4件目を表示<br><b>ステータス</b><br>書き<br>書き |
| ③ 追加したい利用者の利用者情報を設定し、 [確認] ボタンをクリックします。<br>設定したメールアドレスに、IDと初期パスワードの通知メールが2通送信されます。                                                                                                    |                            |                                                  |                                        |                                         |
| 発注建設株式会社         発注建設株式会社           自社利用者情報登録         田中 太郎           CECTRUST<br>Light         トップページ 契約締結・ テンプレート管理・ 長期保管文書・ 証明書管理・ 管理者業務・ 個人設定・ サポート・ ログアウト                                                                                                    |                            |                                                  |                                        |                                         |
| 登録する利用者の情報を入力し、確認ボタンを押してください。                                                                                                    |                            |                                                  |                                        |                                         |
| ■利用者情報                                                                                                    |                            |                                                  |                                        |                                         |
| 権限 [必須]                                                                                                    | ● 一般 ● 管理者                 |                                                  |                                        |                                         |
| 利用者名 [必須]                                                                                                    | 鈴木 一郎                      | 利用者名力ナ [必須]                                      | <u>スズキ イチロウ</u>                        |                                         |
| 所属                                                                                                    | 所属                         | 役職                                               | 役職                                     |                                         |
| TEL番号<br>メールアドレス (必須)                                                                                                    | XXX-XXX-XXXX               | ここで設定したメールアドレスに<br>通知メールを送信                      |                                        | X                                       |
|                                                                                                    |                            |                                                  |                                        | 確認                                      |

## <追加された利用者の操作>

追加された利用者は、受信した通知メールに記載のIDと初期パスワードでログインします。 ログイン後、初期パスワードを変更すると、CECTRUST-Lightで業務を行うことができます。

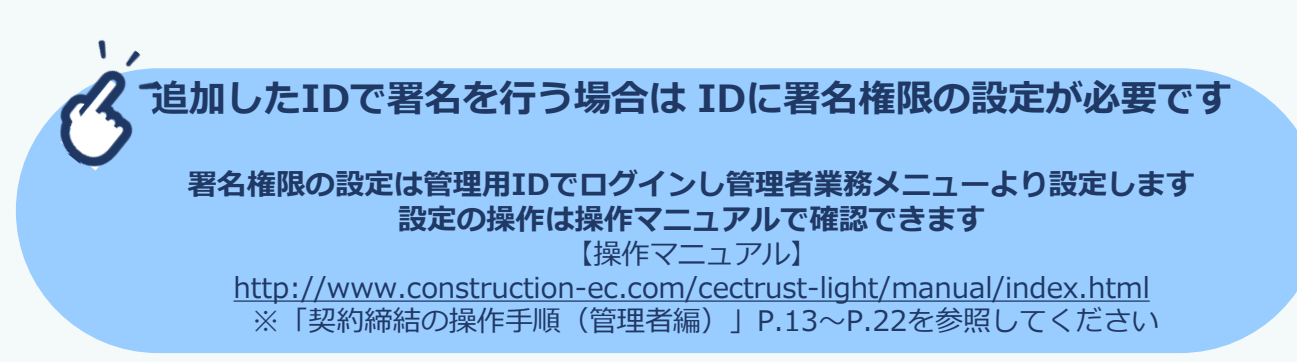